## Family- How to add a contact as a payer Last Modified on 12/07/2020 7:12 am EST

Navigate to the family record screen, select the more menu from the child tab. Then select the contacts option.

| <             | Bagg<br>Famil<br>Interr | <b>gins Fami</b><br>y ID 32350<br>nal Note: | <b>ly</b><br>00 |                                    |              | <b>2</b><br>Student(s) |               | F<br>Stat | <b>Regular</b><br>ement Ty | pe            | Bal<br>Add/V | 445.00<br>ance Outs<br>ew Journa | <b>)</b><br>tanding<br>I <mark>l Notes</mark> | >      |
|---------------|-------------------------|---------------------------------------------|-----------------|------------------------------------|--------------|------------------------|---------------|-----------|----------------------------|---------------|--------------|----------------------------------|-----------------------------------------------|--------|
| Summary       | Family                  | Children                                    | Parents         | Third Party                        | Volunteers   | Communicatio           | n Auto-I      | Pay \     | Vacation                   | Financials    | Receipts     | Merge                            |                                               |        |
| F<br>Ba<br>Ag | aggins<br>ge 6 👑        |                                             | Ĵ               | <b>Bilbo</b><br>Baggins<br>Age 4 ∰ |              |                        |               |           |                            |               |              |                                  | Add Si                                        | ibling |
| Admi          | ission/Pers             | sonal                                       | Doctor/H        | ealth Pr                           | ogram/Room A | Assignment             | Calendar'     | View      | More                       | • •           |              |                                  |                                               |        |
|               |                         |                                             |                 |                                    |              |                        |               |           | Add                        | litional Info | ormation     |                                  |                                               |        |
| Pe            | rsonal Ir               | nformati                                    | on              |                                    |              |                        | Ad            | lmissi    | o Hea                      | alth          |              |                                  |                                               |        |
| Last Nar      | me *                    |                                             |                 |                                    |              |                        | Status        |           | Inci                       | dents         |              |                                  |                                               |        |
|               | Baggin                  | S                                           |                 |                                    |              | *                      | $\Rightarrow$ | Acti      | v Cor                      | ntacts        | ſ            | η                                |                                               |        |
| First No.     | me *                    |                                             |                 |                                    |              |                        | Engelling     |           | Spo                        | nsors         |              | ノ<br>Maintain C                  | Contact Infor                                 | matio  |
| FIISLING      | me                      |                                             |                 |                                    |              |                        | Enroinne      | ent Date  | e                          |               |              |                                  |                                               | matio. |

To add a new contact click the add new contact link-

| E Contacts ⊞ |            |         |             |            |            |                    |       | Add New C    | ontact |
|--------------|------------|---------|-------------|------------|------------|--------------------|-------|--------------|--------|
| Last Name    | First Name | Туре    | Home Phone  | Cell Phone | Work Phone | Email              | Payer | Last Changed |        |
| test         | test       | Release | 12312312312 |            |            | test@cirrusgroup.o | Υ     | 05/10/2018   |        |
|              |            |         |             |            |            |                    |       |              |        |

Then scroll to the empty contact information fields. Be sure to select Yes from the payer? drop down menu. Complete the record- including email address then press save.

| Contact Informati | on                        |                                          |
|-------------------|---------------------------|------------------------------------------|
|                   | Contact Type              |                                          |
|                   | Emergency Release         |                                          |
|                   | First Name                | Last Name                                |
|                   | New Contact               | La Test                                  |
|                   | Relationship              | Active?                                  |
|                   | 🟛 Step Parent 👻           | Yes <ul> <li>Can be released?</li> </ul> |
|                   | Release Limitations/Notes |                                          |
|                   | •                         |                                          |
| Payer Information |                           |                                          |
| Payer?            | Payer User ID             |                                          |
| Yes               |                           |                                          |

To edit an existing contact click the edit icon-

| mmary         | Family                    | Children | Parents   | Third Party                               | Volunteers   | Communica  | ation Aut | o-Pay Vac  | ation F | Financials | Receipts | Merge      |            |
|---------------|---------------------------|----------|-----------|-------------------------------------------|--------------|------------|-----------|------------|---------|------------|----------|------------|------------|
| F<br>Ba<br>Ag | Frodo<br>aggins<br>ge 6 ₩ |          | j         | <b>Bilbo</b><br>Baggins<br>Age 4 <b>₩</b> |              |            |           |            |         |            |          |            | Add Siblin |
| Admi          | ission/Pers               | onal     | Doctor/He | alth Pro                                  | gram/Room As | signment   | Calenda   | r View     | More -  |            |          |            |            |
| :             | <b>≡ Contact</b>          | s        |           |                                           |              |            |           |            |         |            |          | Add N      | ew Contact |
| Las           | st Name                   | First    | Name      | Туре                                      | Home F       | Phone Cell | Phone     | Work Phone | Email   |            | Payer    | Last Chang | ged        |
| tes           | st                        | test     |           | Release                                   | 12312        | 31231:     |           |            |         |            | N        | 04/12/20   | 18         |

Under payer information, select Yes- then press save.

| ayer? |         |       | Payer User ID |
|-------|---------|-------|---------------|
| ?     | Yes     | lin . |               |
|       | Yes     |       |               |
|       | No      |       |               |
| •)    | 1143855 |       | Disable Pin   |

After pressing save, the user ID and password will automatically be set. Provide this to the contact or the parent to allow the new paying contact to login.

|                                                             | Contact Typ  | be                                  |         |           |        |   |                  |
|-------------------------------------------------------------|--------------|-------------------------------------|---------|-----------|--------|---|------------------|
| Ň                                                           | <u>۴</u>     | Release                             | -       |           |        |   |                  |
| 1                                                           | First Name   |                                     |         | Last Na   | me     |   |                  |
|                                                             | 🚨 t          | test                                |         |           | test   |   |                  |
|                                                             | Relationship | C                                   | <br>    | Active?   |        |   |                  |
|                                                             | <b>1</b>     | Step Parent                         | -       | 0         | Yes    | - | Can be released? |
|                                                             | Release Lim  | itations/Notes                      |         |           |        |   | Volunteer Status |
|                                                             | <b>•</b>     |                                     |         |           |        |   | 🖒 Register       |
|                                                             |              |                                     |         |           |        |   |                  |
| Payer Informa<br>Payer?<br>Yes                              | ation 🗸      | Payer User ID ttest323500           |         |           |        |   |                  |
| ayer Informa<br>ayer?<br>Yes<br>assword                     | ation 🗸      | Payer User ID<br><b>ttest323500</b> |         |           |        |   |                  |
| ayer Informa<br>ayer?<br>Yes<br>assword                     | ation 🗸      | Payer User ID<br><b>ttest323500</b> | Passwor | d require | ments  |   |                  |
| Payer Information<br>layer?<br>Password<br>Confirm Password | ation<br>•   | Payer User ID<br><b>ttest323500</b> | Passwor | d require | ments: |   |                  |

By default the payer will be added to the system with the Family Portal Contacts (Not Allowed) role

on the setup > admins, actions > setup roles area.